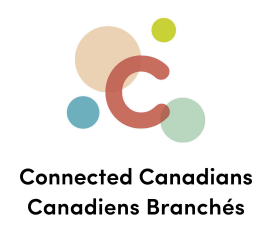

## Checking transaction history

You can log into your account anytime to view all the transactions that have happened.

NOTE: this is different than an official monthly statement. To learn how to download your statement, see the **TD Online Banking Modules\_Viewing Statements** document.

The transaction history is just a list of transactions that have occurred. It is a good idea to check it often to ensure you're aware of everything happening in your account.

You can view transactions for specific time periods, or for specific transaction types, such as bill payments.

Getting help

O

(613) 699-7896info@connectedcanadians.ca

www.connectedcanadians.ca

78 George St #204, Ottawa, ON K1N 5W1

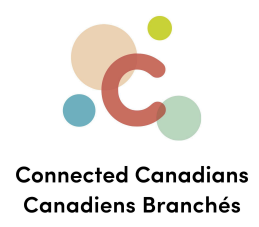

To view transaction history:

- From the menu on the left, click Accounts.
   The Accounts page appears, including a list of your bank accounts.
- 2. Click an account name.

The **Account Activity** page appears.

|                                                   |                         | TD Home 🛛 Apply 🛛 🔒 My Pro                     | ofile - Logout                    | Site Search                                 | Ç                  |
|---------------------------------------------------|-------------------------|------------------------------------------------|-----------------------------------|---------------------------------------------|--------------------|
| My Account                                        | t <b>s</b> Contact Us   | Products & Services Market                     | s & Research Life                 | Planning                                    |                    |
| Accounts                                          | Account A               | Activity                                       | Hel                               | <u>p</u>   <u>Print</u>   <u>Print with</u> | Letterhead         |
| Personal Accounts  • View Accounts                | Account: TD EVER        | Y DAY SAVINGS ACCOUNT - 6801592 \$             | 0.00 ♥ Balance Date: Jul          | 18, 2023                                    |                    |
| Order Cheques<br>Change Account Type              | Current Balance         | Available Balance <i>i</i><br>\$0.00           | 4                                 | <b>i</b> =                                  | \$                 |
| Small Business Accounts<br>Statements & Documents | φ0.00                   |                                                | Transfers                         | s Pay Bills Send I                          | Money              |
| Communications                                    |                         |                                                |                                   |                                             |                    |
| Session History                                   | Activity                | Manage                                         |                                   |                                             |                    |
| Order Foreign Currency                            |                         |                                                | iract dapasit form (BDE)          | <ol> <li>L Dispute a Tra</li> </ol>         | nsaction           |
| Pay Bills                                         |                         |                                                |                                   |                                             |                    |
| Transfers                                         | View All Transa         | ctions 🗸                                       | 30 day                            | <b>s</b>   <u>60 days</u>   <u>90 day</u> : | <u>s   120 day</u> |
| Interac e-Transfer®                               | + Search by Mon         | th (up to 18 months)                           |                                   |                                             |                    |
| TD Global Transfer                                | Date 🕈                  | Transaction Description \$                     | Withdrawals 🕸 🕐                   | Deposits 🗘 🕐                                | Balance            |
| Investments                                       | Jul 04, 2023            | OPEN ACCOUNT                                   | 0.00                              | ¢0.00                                       | \$0.00             |
| Add Accounts & Services                           | Select Download         | I Format                                       | /nload                            | <b>40.00</b>                                |                    |
| Profile & Settings                                | All transactions to the | e close of the previous BUSINESS day will be o | downloaded. <u>View supported</u> | versions of the softv                       | e downloads        |

- 3. To change the type of transaction that you are viewing, from the **View** menu at the top of the **Activity** tab, change the selection from **All Transactions** to another option.
- 4. To change the time period for which you are viewing transactions, click the **30 days**, **60 days**, **90 days**, or **120 days** links.

(613) 699-7896info@connectedcanadians.ca

www.connectedcanadians.ca

ans.ca 🧿 78 George St #204, Ottawa, ON K1N 5W1

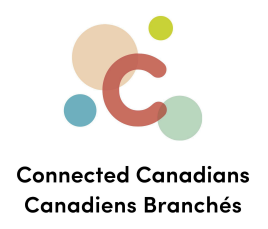

5. To view transactions by month or for a specific time period, click **Search by Month** (up to 18 months), and select a time period, and click **Search**.

| Activity                | Manage                                       |                                    |                                             |                     |
|-------------------------|----------------------------------------------|------------------------------------|---------------------------------------------|---------------------|
|                         | 1                                            | <u>Direct deposit form (PDF)</u>   | ?   Dispute a Trail                         | <u>nsaction</u>     |
| View All Transac        | tions 🗸                                      | <u>30 da</u>                       | <u>ys</u>   <u>60 days</u>   <u>90 days</u> | s   <u>120 days</u> |
| - Search by Mont        | h (up to 18 months)                          |                                    |                                             |                     |
| Month Jul               | ✓ Year 2023 ✓                                |                                    |                                             |                     |
| O From Jul              | ✓ 1 ✓ 2022 ✓ 🖬 To                            | Jul 🗸 30 🗸                         | 2023 🗸 🏢 S                                  | earch               |
| Your transactions fo    | or <b>Jul 2023</b>                           |                                    |                                             |                     |
| Date 🕈                  | Transaction Description 🗘                    | Withdrawals 🗘 🕐                    | Deposits 🗘 🕐                                | Balance             |
| Jul 04, 2023            | OPEN ACCOUNT                                 | 0.00                               |                                             | \$0.00              |
|                         | Total :                                      | \$0.00                             | \$0.00                                      |                     |
| Select Download         | Format v Do                                  | wnload                             |                                             |                     |
| All transactions to the | e close of the previous BUSINESS day will be | e downloaded. <u>View supporte</u> | d versions of the software                  | e downloads.        |

 To download the transactions that are currently displayed, from the Select Download Format list, select the file type that you want to download, and then click Download.

The file downloads to your device, and you can open the file in the associated program.

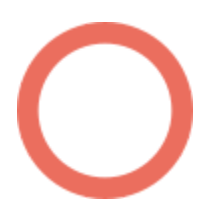

🔇 (613) 699-7896

www.connectedcanadians.ca

78 George St #204, Ottawa, ON K1N 5W1

 $(\bigcirc)$ 

info@connectedcanadians.ca

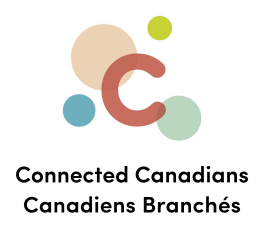

## Getting help

The **Help** link at the top right of every EasyWeb page brings up a help window with information that applies to that page.

| Have a question about Payments - Google Chro            | X        |
|---------------------------------------------------------|----------|
| td.intelliresponse.com/easyweb/index.jsp?requestType=No |          |
|                                                         | <b>^</b> |
| < Back                                                  | T.       |
| How can we help you?                                    | 1        |
|                                                         |          |
| Have a question about Payments                          |          |
|                                                         |          |
| ASK US                                                  |          |
|                                                         |          |
| We matched that to:                                     |          |
| Have a question about Payments?                         |          |
|                                                         |          |
| Use our Search box above to find the answers you're     | _        |
| ose our search box above to find the answers you're     | •        |
| ose our search box above to find the answers you're     | ·        |

info@connectedcanadians.ca

 78 George St #204, Ottawa, ON K1N 5W1

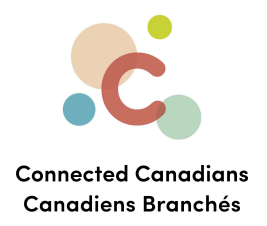

Use the search field to type any question you have, and get answers with step-by-step instructions.

| Have a question about Account Activity - EasyWe Ask Us                                                                                                    |  |  |  |  |
|----------------------------------------------------------------------------------------------------|--|--|--|--|
| We matched that to:                                                                                                    |  |  |  |  |
| Have a question about Account Activity - EasyWeb?                                                                                                    |  |  |  |  |
| Use our Search box above to find the answers you're looking for or select from popular questions below about Account Activity.                                                                                                    |  |  |  |  |
| Popular Questions                                                                                                    |  |  |  |  |
| <ol> <li>How do I rename my accounts on EasyWeb?</li> <li>How do I access my account history?</li> <li>What do I do if I don't recognize a transaction?</li> <li>How can I identify transactions I don't recognize?</li> <li>How do I dispute a transaction?</li> <li>How do I download my accounts to a spreadsheet?</li> <li>What is the difference between a Pending Transaction and a Posted Transaction?</li> <li>Why is the Pending Transaction amount higher than the amount I actually spent?</li> <li>Can a transaction on my TD Credit Card Account show up as both a Pending and a Posted Transaction?</li> <li>Do all transactions on my TD Credit Card Account show up as Pending Transactions?</li> <li>Why does my Current Balance on my TD Credit Card Account get updated?</li> <li>Why does my Minimum Payment stay the same after I make a payment?</li> <li>How are foreign currency transactions on my TD Credit Card Account processed?</li> <li>How are foreign currency transactions on my TD Credit Card Account processed?</li> <li>When were these accounts last updated?</li> </ol> |  |  |  |  |
|                                                                                                    |  |  |  |  |

info@connectedcanadians.ca

💽 www.connectedcanadians.ca

78 George St #204, Ottawa, ON K1N 5W1